# 学生協アプリ(公式)の保護者追カ

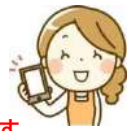

### 加入Web、紙の加入申込書で学生本人と一緒に保護者のメールアドレスを登録している方の場合は、この追加登録は不要です。 保護者さまが既に大学生協アプリを登録していて、学生本人を追加登録する場合は③下段からごらんください。

#### 事前準備

a. 迷惑メール設定 univ.coop microsoft.com pokepay.jp から認証コードなどをお送り します。事前に「ドメインの受 信許可設定」をしてください。

b.学生本人が大学生協アプ リで使用しているメールアド レスをご確認ください。

c.加入Webや紙の加入申込 書で学生本人と同時に保護 者のメールアドレスを登録し ている場合はファミリー連携 がされているので、この手順 書の操作は不要です。 (別手順書になります)

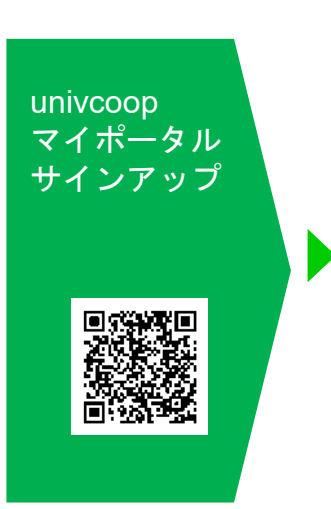

①univcoopマイポータルサ イトにアクセスします https://krmsystem.powerappsportals.com/

|                                                                                                    | 😵 UNIV 大学生協事業連合                             |
|----------------------------------------------------------------------------------------------------|---------------------------------------------|
|                                                                                                    | メール アドレス でサインインする                           |
| ポーム <br>サインイン                                                                                                  | メール アドレス                                    |
| 大学生協に加入する学生・教職員の<br>皆様へ                                                                                        | パスワード<br>バスワードを忘れた思会                        |
| === ご案内 ===<br>このページは北海道・東北・関東・甲信語・東<br>毎、開高・北海・九州名地区の大学生低に加<br>人、もしくは大学生団のある大学の受嘆または<br>勤務を検討されている皆様への情報を提供して | サインイン<br>マカウントを支持ちのたい場合<br><u>ウオシサインアップ</u> |
| います。<br>中国・四国地区の大学に興味のある方<br>まれttps://vsign.jp/ にアクセスをお聞いいたし<br>ます                                             | 自分のソーシャル アカウントでサイ<br>ンイン<br>Google          |
| こちらのサイトでは受験から入学、そして<br>大学生活を過ごすあなたと大学生協を結ぶ<br>青飯を提供しています。ご利用には登録が                                              | f Facebook                                  |
| ②マイポータル右上の「=」を                                                                                                 |                                             |

※ 保護者様が大学生協組合員である場合や大学生協アプリを使用してい るなど既にunivcoopマイポータルにアカウントがある場合は③画面で登 録メールアドレスで「サインイン」をしてください→サインイン後⑪へ

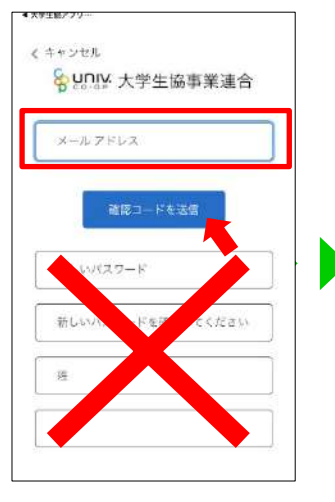

④登録するメールアドレスを 入力し「確認コードを送信」を タッブ ※下欄は空白のまま

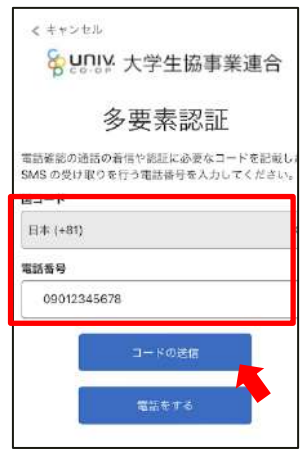

⑧国コードを「日本」に電話 番号欄に計単電話番号を入 れて「コードの送信」をタップ

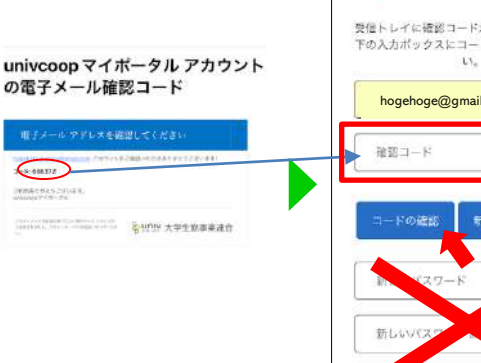

⑤登録するメールアドレスに 「univcoopマイポータルア カウントの電子メール確認 コード」が送られてきます

≪ キャンセル

568733

| (キャンセル                       |                                        |
|------------------------------|----------------------------------------|
| <mark>ខ្លួំ អូបរ</mark> ិង : | 大学生協事業連合                               |
| 受信トレイに確認<br>下の入力ポックス         | 8コードが送信されました。以<br>スにコードをコピーしてくださ<br>い。 |
| hogehoge                     | @gmail.com                             |
| 確認コード                        |                                        |
| コードの確認                       | 新しいコードを送信                              |
| In 125                       | 7-8                                    |
| 新しいバスク                       |                                        |
|                              |                                        |

タップ→「サインイン」をタップ

⑥送られたコードを「確認 コード」欄に入力し、「コード の確認」をタップします ※下欄は空白のまま

| 郓  | レいスワー  | 同じ    | パスワ   |
|----|--------|-------|-------|
| 45 | しいパスワー | ドを確認し | てください |
| 18 | Ê.     |       |       |
| ŝ  |        |       |       |

メール アドレスが確認できました。次に進ん でください。

・ド」の欄に人力し、姓、名 も入力して「作成」をタップ

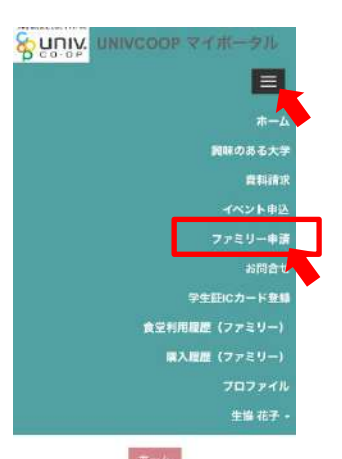

1 ユーザー情報が作られ、サインイン します。 メニューの「≡」をタップし、 「ファミリー申請」をタップ 1

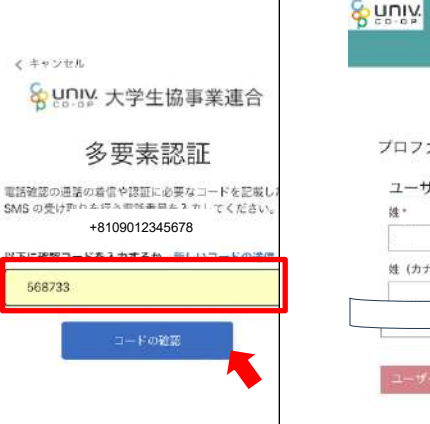

⑨携帯電話のSMSに送られて きた6桁の確認コードを入力し、 「コードの確認」をタップ

プロファイル ユーザー情報 姓 (カナ) \* 10マイポータルのプロファイル画面が

表示されます。 生年月日、住所など★の必要事項を入 カし、「ユーザー情報の変更」をタップ ※「生協ユーザ種別」は「保護者」をタップ

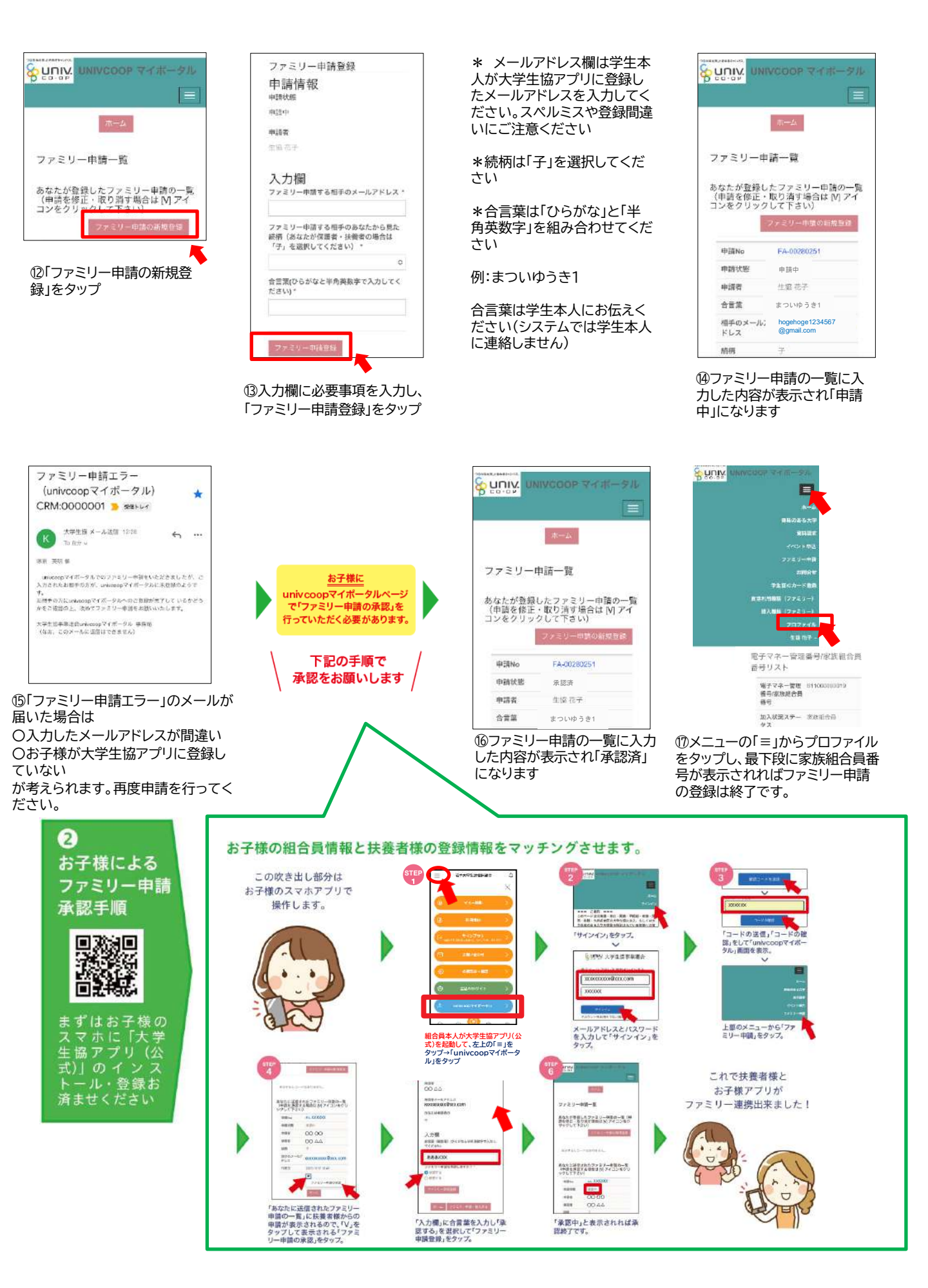

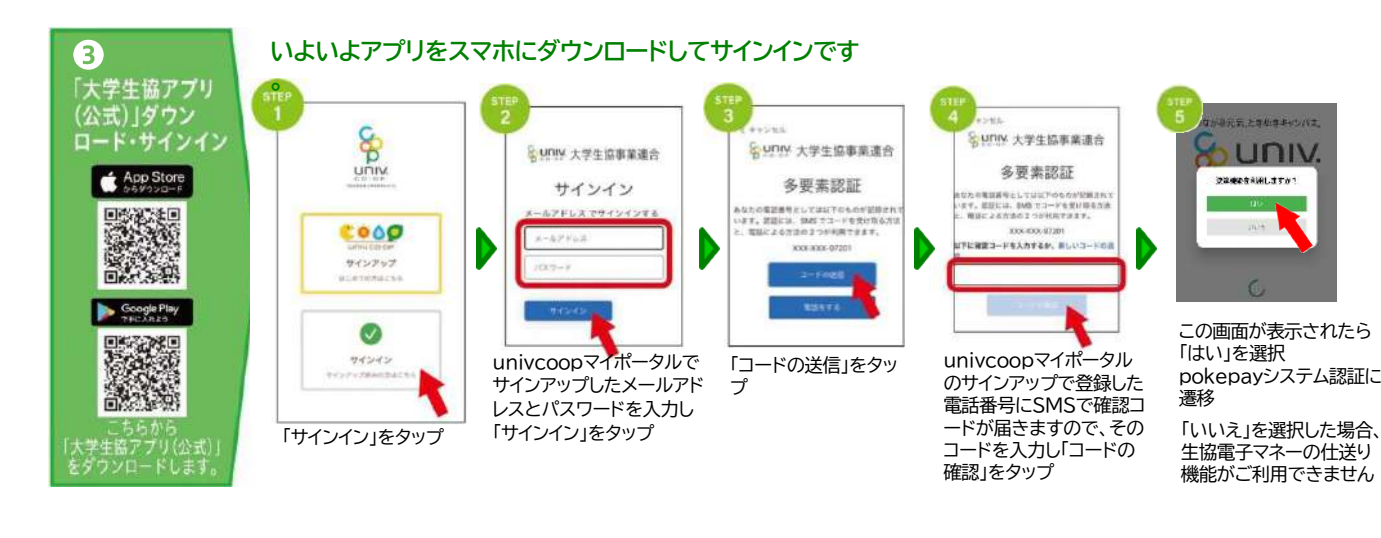

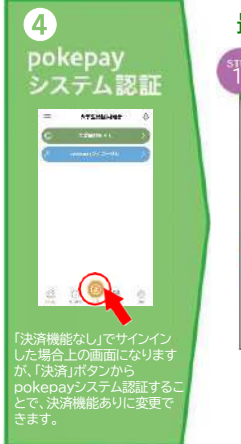

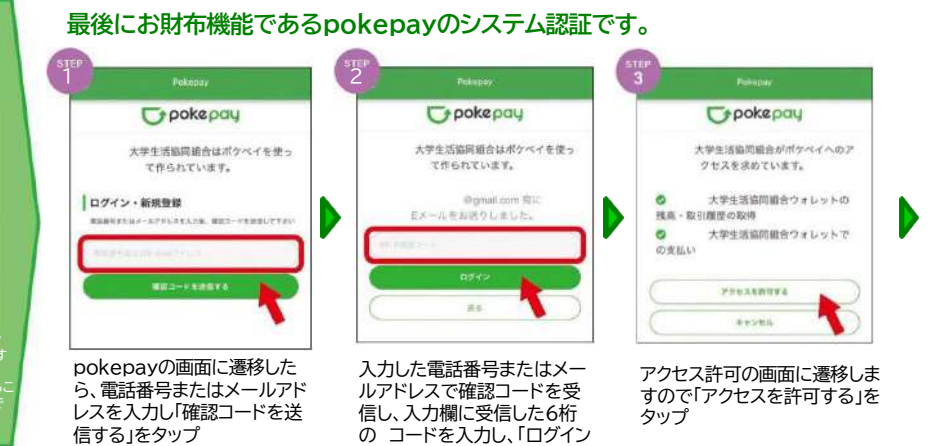

」をタップ

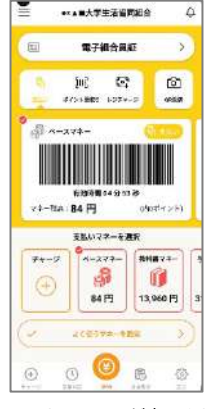

このホーム画面が表示され たらアプリ登録完了です。

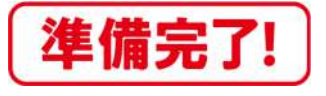

### 組合員本人の利用履歴を確認する(保護者) update↑

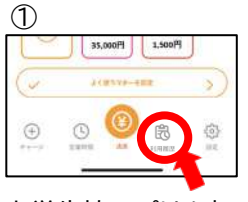

大学生協アプリを起 動し右下の「利用履 歴」ボタンをタップ

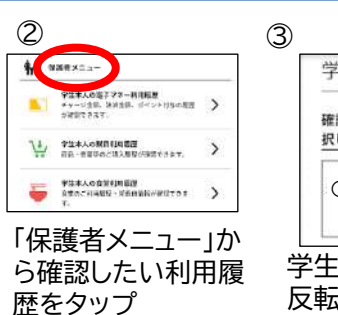

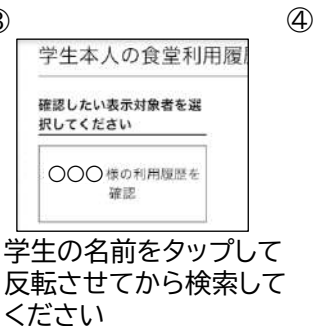

۱۹۹۰-۹۷
۱۹۹۰-۹۷
۱۹۹۰-۹۷
۱۹۹۰-۹۹
۱۹۹۰-۹۹
۱۹۹۰-۹۹
۱۹۹۰-۹۹
۱۹۹۰-۹۹
۱۹۹۰-۹۹
۱۹۹۰-۹۹
۱۹۹۰-۹۹
۱۹۹۰-۹۹
۱۹۹۰-۹۹
۱۹۹۰-۹۹
۱۹۹۰-۹۹
۱۹۹۰-۹۹
۱۹۹۰-۹۹
۱۹۹۰-۹۹
۱۹۹۰-۹۹
۱۹۹۰-۹۹
۱۹۹۰-۹۹
۱۹۹۰-۹۹
۱۹۹۰-۹۹
۱۹۹۰-۹۹
۱۹۹۰-۹۹
۱۹۹۰-۹۹
۱۹۹۰-۹۹
۱۹۹۰-۹۹
۱۹۹۰-۹۹
۱۹۹۰-۹۹
۱۹۹۰-۹۹
۱۹۹۰-۹۹
۱۹۹۰-۹۹
۱۹۹۰-۹۹
۱۹۹۰-۹۹
۱۹۹۰-۹۹
۱۹۹۰-۹۹
۱۹۹۰-۹۹
۱۹۹۰-۹۹
۱۹۹۰-۹۹
۱۹۹۰-۹۹
۱۹۹۰-۹۹
۱۹۹۰-۹۹
۱۹۹۰-۹۹
۱۹۹۰-۹۹
۱۹۹۰-۹۹
۱۹۹۰-۹۹
۱۹۹۰-۹۹
۱۹۹۰-۹۹
۱۹۹۰-۹۹
۱۹۹۰-۹۹
۱۹۹۰-۹۹
۱۹۹۰-۹۹
۱۹۹۰-۹۹
۱۹۹۰-۹۹
۱۹۹۰-۹۹
۱۹۹۰-۹۹
۱۹۹۰-۹۹
۱۹۹۰-۹۹
۱۹۹۰-۹۹
۱۹۹۰-۹۹
۱۹۹۰-۹۹
۱۹۹۰-۹۹
۱۹۹۰-۹۹
۱۹۹۰-۹۹
۱۹۹۰-۹۹
۱۹۹۰-۹۹
۱۹۹۰-۹۹
۱۹۹۰-۹۹
۱۹۹۰-۹۹
۱۹۹۰-۹۹
۱۹۹۰-۹۹
۱۹۹۰-۹۹
۱۹۹۰-۹۹
۱۹۹۰-۹۹
۱۹۹۰-۹۹
۱۹۹۰-۹۹
۱۹۹۰-۹۹
۱۹۹۰-۹۹
۱۹۹۰-۹۹
۱۹۹۰-۹۹
<t

栄養価グラフ表示は 食堂利用履歴一覧画面で「≡」 をタップ→「食堂利用履歴」を タップ→「学生本人の食堂利用 履歴」をタップします。

利用履歴はパソコンで表示することができます <u>https://cm.univ.coop/mypage/login.php</u> ※大学生協アプリのメールアドレスでサインインします

### 保護者チャージをする update↑

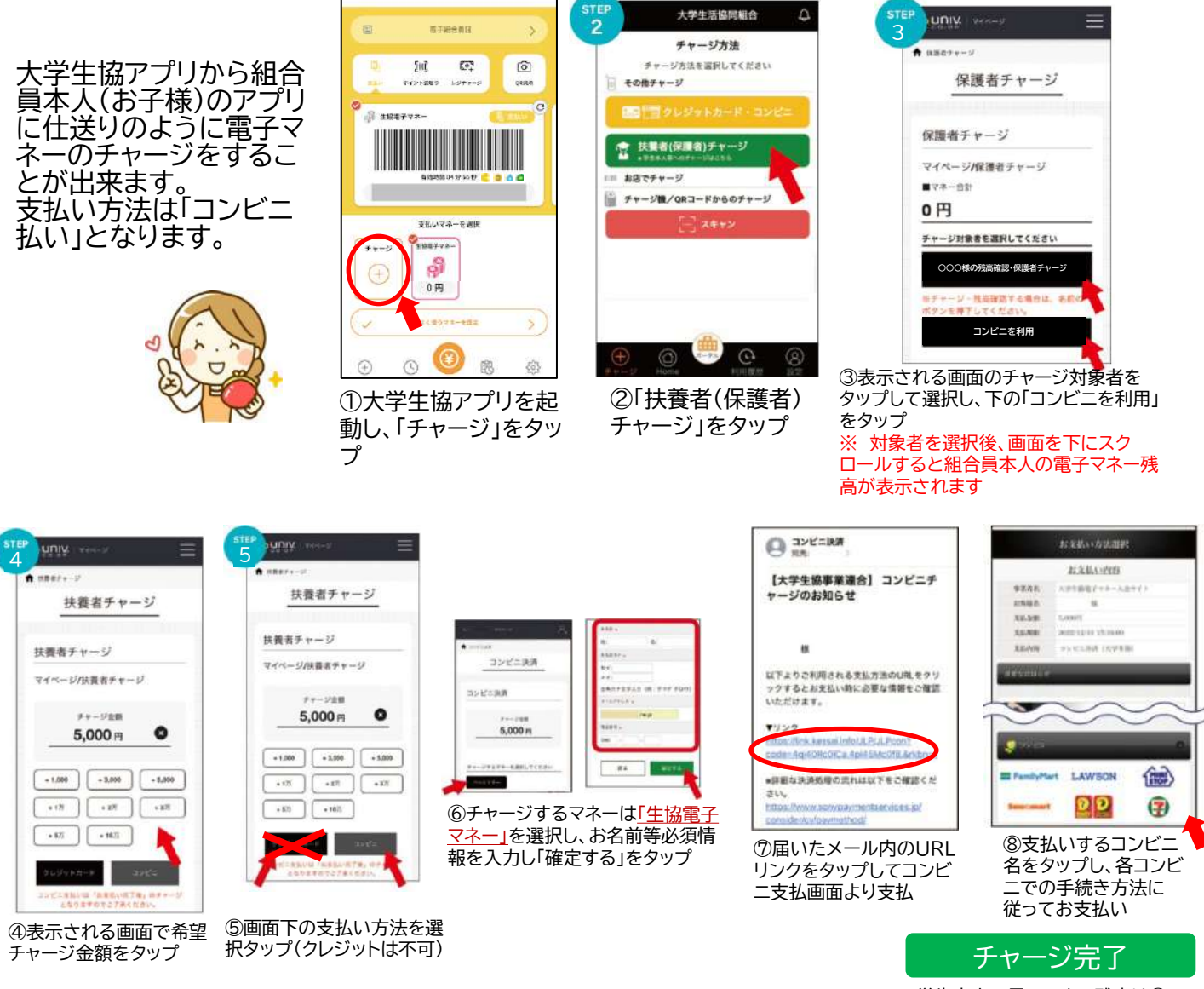

学生本人の電子マネー残高は③の 画面でも確認できます

## こんなときは

子どもを追加したが、大学生協アプリに表示されない 大学生協アプリをいったん削除して、スマホを再起動してから、大学生協アプリを再インストールしてサインインしてください。 学生本人が別々の大学に在籍の場合は、サインアウトしてサインインする際に大学の切り替えが可能です。

#### 間違って保護者が自分自身の電子マネーにチャージしてしまった。子どもに移したい。 上段の「保護者チャージ」に従ってSTEP5のチャージ対象者(学生本人)の選択画面まで進みます。 マネー合計に保護者にチャージされた金額と、「マネー・ポイントを利用」ボタンが表示されますので、 それをタップし、遷移した画面で保護者にチャージされた金額を学生本人に扶養者チャージしてください。

univcoopマイポータルや大学生協プリのサインイン画面でエラーが出て進まない エラー内容を、お問い合わせフォームよりお知らせください。事務局で修正作業を行います。なお、 修正作業には数日程度時間がかかります。

大学生協アプリのお問合せ先: 購買中央店サービスカウンター TEL:019-652-3517(平日10時~17時) 大学生協アプリのお問合せフォーム https://www.iwate.u-coop.or.jp/app/entry/?cd=F5FFFPe4

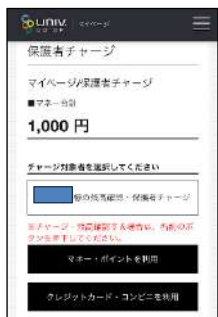

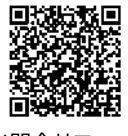

お問合せフォーム